## お店での利用の手順

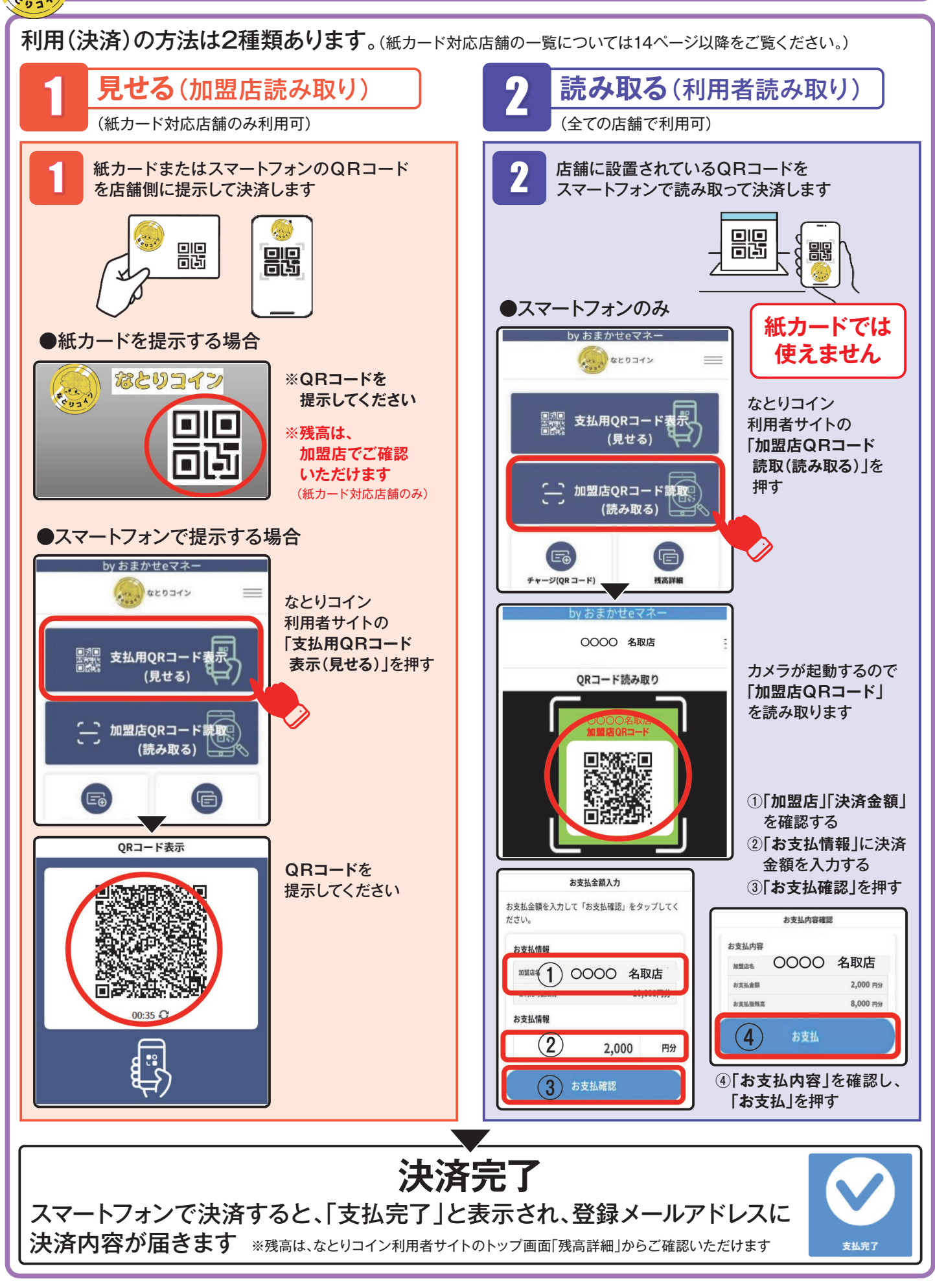